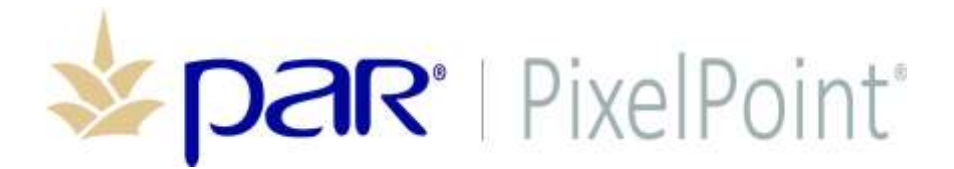

**PixelPoint**<sup>®</sup>

# **GDPR** Compliance

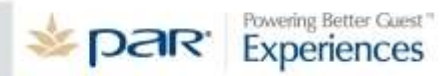

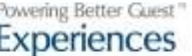

Initial Release 25/05/2018

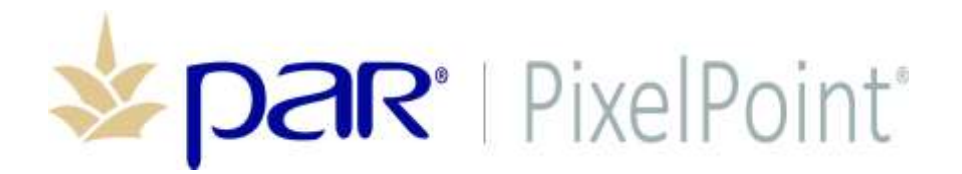

## **Publication Details**

#### **Copyright**

Copyright © ParTech, Inc. 2018. All Rights Reserved. This product and related documentation are protected by copyright and are distributed under licenses restricting their use, copying, distribution, and decompilation. No part of this product or related documentation may be reproduced in any form by any means without prior written authorization of PAR and any requisite licensors.

#### **Trademarks**

PixelPoint, ParTech, and their respective logos are all trademarks of PAR Technology Corporation.

PAR may have patents, patent applications, trademarks, copyrights, or other intellectual property rights covering subject matter in this document.

Except as expressly provided in any written license agreement from PAR, the furnishing of this document does not give you any license to these patents, trademarks, copyrights, or other intellectual property.

Microsoft® and Window s® are registered trademarks of Microsoft Corporation in the United States and/ or other countries. Other product names may be trademarks or registered trademarks of their respective companies and are hereby acknowledged.

#### **Disclaimer**

PAR has thoroughly reviewed this document and believes it to be reliable. However, this document is provided for informational purposes only and PAR makes no warranties, either expressed or implied, in this document. Information in this document is subject to change without notice. Risk of use and responsibility for the results of use of this document lie with the user.

#### **Patents**

The following patents apply to some areas of functionality within the PixelPoint software suite: Pat. 6,384,850; 6,871,325; 6,982,733; 8,146,077; 8,287,340

## **Overview**

In accordance with the GDPR laws that have recently come into affect in the European Union, the latest version of PixelPoint (18.6), now offers users the ability to easily search and delete personal information stored within PixelPoint for both members and employees. Though this functionality was added to enable GDPR compliance, it will be distributed to all users and can be used regardless of location. This new functionality grants the ability to print all personal information held in PixelPoint for a given member or employee, and to delete that information upon request.

Note that the delete function does not entirely delete the member or employee record, but instead changes the name of the record to First name: Member, Last name: (Member code for record in question), and deletes any additional information on that record (email address, phone number, etc.) that could be used to identify a specific individual. This allows PixelPoint reporting to continue to function, as the member records still exist, though no personal information is held for the individual for which that record was originally created.

### Requirements

• PixelPoint POS minimum version 18.6

## Configuration

To configure this feature:

- 1. In BackOffice, navigate to System Configuration > System Setup Options > Policies.
- 2. Enable the policy AllowGDPRRules.

Same Sector

| ActiveServer<br>AddTipAmountWarning                                                                                                    | Type Boolean<br>Default 0                                                                                                    |
|----------------------------------------------------------------------------------------------------|----------------------------------------------------------------------------------------------------|
| AddTipPercentageWarning<br>AddTipUponApproval<br>AllowAlphaNumericMembers<br>AllowAlphaNumericTicketNum<br>AllowBreaks<br>AllowCurrentTransactionPoints<br>AllowDeposits<br>AllowEditCashout<br>AllowEditCashout<br>AllowEditDPRofes | The GDPR Privacy rules take effect on<br>May 25th ,2D18 and require all<br>personal data is protected.<br>Selecting YES for this policy will allow<br>for removing employee personal data<br>and encryption of tables/fields in the<br>database |
| AllowIdentitySwitching<br>AllowLoyaltyForExpiredMembe<br>AllowOnenEutureOrders *                                                                                                    | Use Default<br>Ves -                                                                                                    |
|                                                                                                    |                                                                                                    |

- 3. Save changes and exit System Setup Options.
- 4. From the main BackOffice screen, navigate to Administrator > POS Function Setup.

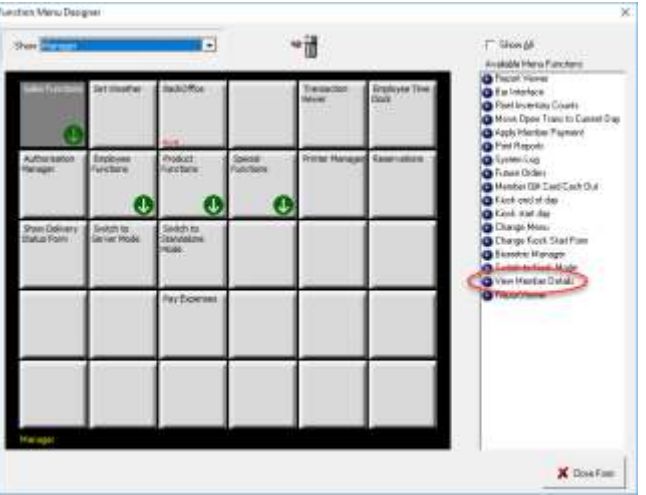

- 5. Drag the View Member Details function onto an empty function button.
- 6. Close the form and exit BackOffice. The GDPR functionality is now enabled.

To make use of this function for a member:

- 1. When a member requests to see what personal information of theirs is held in PixelPoint, navigate to the manager menu from within the POS and select View Member Details.
- 2. Enter the member information in the resulting search window and select the correct record.
- 3. From the main Member screen, select the Other tab.

| Contac | t        | Deb  | 1           |   |                |                                                                                                    |
|--------|----------|------|-------------|---|----------------|----------------------------------------------------------------------------------------------------|
| HIR    | st Name  | Roo  | in -        |   | Home Phone     | (555)055-5555                                                                                                   |
| Las    | st Name  | Hoo  | d           |   | Business Phone | () -                                                                                                    |
| Compan | y Name   |      |             |   | Cell Phone     | () -                                                                                                    |
| Membe  | r Group  | Non  | le          | - | Email          |                                                                                                    |
| ddres  | s        | Do   | Not Solicit |   |                | <ul> <li>Is Gift Certificate</li> </ul>                                                                         |
|        | Address  | 7 Ac | ademy Stree | t | City           | Castle Douglas                                                                                                  |
|        |          |      |             |   | State          | Kirkcudbr                                                                                                    |
| )      | Unit No. |      |             |   | Postal         | DG7 1AP                                                                                                    |
| Buzz   | er Code  |      |             |   | Country        | UK                                                                                                    |
| Delive | ry Zone  | Non  | ie          | 1 |                |                                                                                                    |
| Di     | rections |      |             | 1 |                | in the second second second second second second second second second second second second second second second |
|        |          |      |             |   | Add            | Iress                                                                                                    |
|        |          | L    |             |   |                | 1.0                                                                                                    |
|        |          |      |             |   |                |                                                                                                    |

4. Select the button Print Member Information button to print out all personal information for the selected member on the local cheque printer.

|        |           | -          | Robin                                                        | Hood           |                             | **NOT FOR RESALE**                                                                                                    |  |
|--------|-----------|------------|--------------------------------------------------------------|----------------|-----------------------------|----------------------------------------------------------------------------------------------------|--|
| fo     | Ship To   | Statistics | Other                                                        | Steet Healtery |                             | Time Printed 2018-05-30 15:30:36<br>Hember Code 128976857                                                                                                    |  |
|        |           | Co         | mibany<br>one                                                | ł              | Delete Record               | Robin Hood<br>7 Academy Street<br>Castle Douglas, Kirkcudbr,DG7 1AP                                                                                                 |  |
| No     | Picture   | D          | ate<br>Birth Date<br>1899-12-30<br>Anniversary<br>2017-07-21 | Ø<br>Date      | Print Member<br>Information | Country on<br>Home Phone 555555555<br>Start Date 2017-07-21 11:19:53<br>EXP Date 2007-07-16 11:19:53<br>Anniversary Date 2017-07-21 11:19:53<br>Gredit Limit \$0.00 |  |
|        |           | e Herri    | EXP Date<br>2037-07-16                                       | 10             |                             | <b>↑</b> *NOT FOR RESALE*†                                                                                                    |  |
| As     | sign Card | Re         | eference Co                                                  | de             |                             |                                                                                                    |  |
|        |           | -          |                                                              | 28 11          |                             |                                                                                                    |  |
| ncel I | Keyboard  | New        | Card Fin                                                     | Select Compa   | any Telephone Leave         |                                                                                                    |  |

5. If the Member requests their information be deleted from the system, select the Delete Record button. "Deleted" records are preserved for reporting purposes, with any identifiable personal information being scrubbed from the record.

To make use of this function for a former employee:

- 1. Open BackOffice and navigate to the Employees window.
- 2. Locate the employee record in question.
- 3. If a former employee requests that their personal information be deleted, select the Remove button at the bottom of the Employees window. As with members, all personal information is scrubbed from the record, but the record itself is preserved for reporting purposes.

| mployees<br>Carly         |                        | E Active Record        |
|---------------------------|------------------------|------------------------|
| mployee info Job Position | ns Advanced EmployeeHR |                        |
| Employee Name             | Address Line 1         | Birth Date Age         |
| Carly Cook                |                        | U- 118                 |
| Last Name                 | Address Line 2         | Revenue Center         |
| Carly                     |                        | Default Revenue Center |
| P.O.5. Name               | City                   | Beference ¥            |
| Carly                     |                        |                        |
| POS Functions             | State                  | Swipe #                |
|                           | 1                      | 111                    |
| Home Phone                | Zip                    | Accises Carol          |
| () -                      |                        | Monghi Card            |
| Bus. Phone                | 55N                    |                        |
| () -                      |                        | Set Password           |
| Cell Phone                | Email                  |                        |
| () -                      |                        | Picture                |